### Zahlungsverkehr einfach machen: mit ProfiCash 12 Morgen kann kommen. UPGRADE

Wir machen den Weg frei.

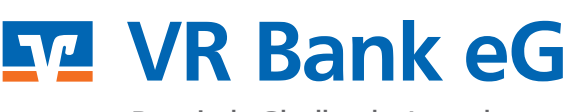

Bergisch Gladbach-Leverkusen

AUF 12!

COS

IProfi

# Informationen zum Upgrade auf ProfiCash 12

| Startübersicht "Dashboard"       | Seite 3  |
|----------------------------------|----------|
| Favoriten                        | Seite 4  |
| Auftragserfassung                | Seite 5  |
| Joberstellung                    | Seite 6  |
| Datenübertragung                 | Seite 7  |
| Datenimport                      | Seite 8  |
| Datenfreigabe                    | Seite 9  |
| Umsatzansicht mit Filterfunktion | Seite 10 |
| Bankzugangsdaten                 | Seite 11 |

# Startübersicht "Dashboard"

#### Hier finden Sie heute fällige Aufträge auf einen Blick.

| Fällig           | je Aufträge (Heute)                |                                        |             | C ☆ ×             | Fälli                                                                     | ge Al                                | uslandsaufträge                                                                                                    | (Heute)       |               |                                                      | G                   | ₽×                                                   |
|------------------|------------------------------------|----------------------------------------|-------------|-------------------|---------------------------------------------------------------------------|--------------------------------------|----------------------------------------------------------------------------------------------------|---------------|---------------|------------------------------------------------------|---------------------|------------------------------------------------------|
| Fällig ar        | m 🔺 Kontobezeichnung               | <ul> <li>Zahlungsempfänger/</li> </ul> | Betrag      | WKZ Typ           | Fällig a                                                                  | m 🔺                                  | Kontobezeichnung                                                                                                    | A Zahlungsemp | fänger/       | Betrag                                               | WKZ                 | Тур                                                  |
|                  | ac                                 | A BC                                   | -           | Rac Rac           | -                                                                         |                                      | Rec                                                                                                    | <b>B</b> ac   |               | -                                                    | BC                  | Esc                                                  |
| 13.00.20         | our mein konto                     | ich andere bank                        | 12,00       | EUR SU            |                                                                           |                                      |                                                                                                    |               |               |                                                      |                     |                                                      |
|                  |                                    |                                        |             |                   |                                                                           |                                      |                                                                                                    |               |               |                                                      |                     |                                                      |
| Fällig           | je Jobs                            | ΙΒΔΝ                                   | Betrag      | C ×               | Tabe                                                                      | llaris                               | che Saldenüber                                                                                                    | sicht         | Saldo vo      | m W                                                  | C                   | ¢×                                                   |
| Fällig<br>Nr 🔺 I | je Jobs<br>Kontobezeichnung        | IBAN                                   | Betrag      | C ×<br>WKZ        | Tabe<br>Rang                                                              | llaris                               | che Saldenüber<br>ontobezeichnung                                                                                                    | rsicht        | Saldo vo<br>= | m W                                                  | C<br>Buchsaldo<br>= | ¢ ×                                                  |
| Fällig<br>Nr 🔺 I | je Jobs<br>Kontobezeichnung<br>Inc | IBAN<br>Goc                            | Betrag<br>= | C ×<br>WKZ<br>∎sc | Tabe<br>Rang<br>=<br>9000                                                 | llaris                               | che Saldenüber<br>ontobezeichnung<br><sup>ic</sup><br>01 mein Konto                                                                                                    | rsicht        | Saldo vo<br>= | m W<br>Gec<br>EUR                                    | C<br>Buchsaldo<br>= | ¢ ×                                                  |
| Fällig<br>Nr ▲ I | je Jobs<br>Kontobezeichnung<br>∎⊧c | IBAN<br>Orc                            | Betrag<br>= | WKZ               | Tabe<br>Rang<br>=<br>9000<br>9000                                         | llaris<br>K<br>O<br>O                | che Saldenüber<br>ontobezeichnung<br><sup>ic</sup><br>01 mein Konto<br>02 meine Kreditkarte                                                                                          | rsicht 🔺      | Saldo vo<br>= | m W<br>Gec<br>EUR<br>EUR                             | C<br>Buchsaldo<br>= | 0,00<br>0,00                                         |
| Fällig<br>Nr ▲ I | je Jobs<br>Kontobezeichnung<br>∎⊧c | IBAN<br>∎⊄                             | Betrag<br>= | C ×<br>WKZ<br>∎sc | Tabe<br>Rang<br>=<br>9000<br>9000<br>9000                                 | llaris<br>Ki<br>O<br>O<br>O          | che Saldenüber<br>ontobezeichnung<br>ir<br>D1 mein Konto<br>D2 meine Kreditkarte<br>D5 Konto Eheleute                                                                                | rsicht        | Saldo vo<br>= | m W<br>Eur<br>EUR<br>EUR<br>EUR                      | C<br>Buchsaldo<br>= | 0,00<br>0,00<br>0,00                                 |
| Fällig<br>Nr 🔺 I | je Jobs<br>Kontobezeichnung<br>∎⊧c | IBAN<br>∎⊄                             | Betrag<br>= | C ×<br>WKZ        | Tabe<br>Rang<br>=<br>9000<br>9000<br>9000<br>9000                         | K                                    | che Saldenüber<br>ontobezeichnung<br>in<br>01 mein Konto<br>02 meine Kreditkarte<br>05 Konto Eheleute<br>08 Sparbuch Sohn                                                            | rsicht        | Saldo vo<br>= | m W<br>Buc<br>EUR<br>EUR<br>EUR<br>EUR               | C<br>Buchsaldo<br>= | 0,00<br>0,00<br>0,00<br>0,00                         |
| Fällig<br>Nr ▲ I | je Jobs<br>Kontobezeichnung<br>∎⊧c | IBAN<br>∎⊄                             | Betrag<br>= | C ×<br>WKZ        | Tabe<br>Rang<br>=<br>9000<br>9000<br>9000<br>9000<br>9000                 | llaris<br>Ki<br>Ol<br>Ol<br>Ol<br>Ol | che Saldenüber<br>ontobezeichnung<br>in<br>01 mein Konto<br>02 meine Kreditkarte<br>05 Konto Eheleute<br>08 Sparbuch Sohn<br>09 Mitglieschaft Sohn                                   | rsicht        | Saldo vo<br>= | m W<br>EUR<br>EUR<br>EUR<br>EUR<br>EUR<br>EUR        | C<br>Buchsaldo<br>= | 0,00<br>0,00<br>0,00<br>0,00<br>0,00                 |
| Fällig<br>Nr ▲ I | je Jobs<br>Kontobezeichnung<br>∎⊧c | IBAN<br>∎∝                             | Betrag<br>= | C ×<br>WKZ        | Tabe<br>Rang<br>=<br>9000<br>9000<br>9000<br>9000<br>9000<br>9000         | K<br>K<br>O<br>O<br>O<br>O<br>O<br>O | che Saldenüber<br>ontobezeichnung<br>in<br>01 mein Konto<br>02 meine Kreditkarte<br>05 Konto Eheleute<br>08 Sparbuch Sohn<br>09 Mitglieschaft Sohn<br>10 Konto Opa                   | rsicht        | Saldo vo<br>= | m W<br>EUR<br>EUR<br>EUR<br>EUR<br>EUR<br>EUR        | C<br>Buchsaldo<br>= | 0,00<br>0,00<br>0,00<br>0,00<br>0,00<br>0,00         |
| Fällig<br>Nr ▲ I | je Jobs<br>Kontobezeichnung<br>∎∝  | IBAN<br>∎=c                            | Betrag<br>= | C ×<br>WKZ<br>Dac | Tabe<br>Rang<br>=<br>9000<br>9000<br>9000<br>9000<br>9000<br>9000<br>9000 | Ilaris                               | che Saldenüber<br>ontobezeichnung<br>11 mein Konto<br>12 meine Kreditkarte<br>105 Konto Eheleute<br>108 Sparbuch Sohn<br>109 Mitglieschaft Sohn<br>10 Konto Opa<br>11 Flex Konto Opa | rsicht        | Saldo vo<br>= | m W<br>EUR<br>EUR<br>EUR<br>EUR<br>EUR<br>EUR<br>EUR | C<br>Buchsaldo<br>= | 0,00<br>0,00<br>0,00<br>0,00<br>0,00<br>0,00<br>0,00 |

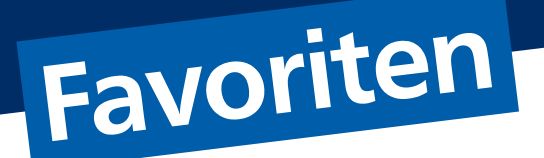

Funktionen, die besonders häufig verwendet werden, können hier hinzugefügt werden.

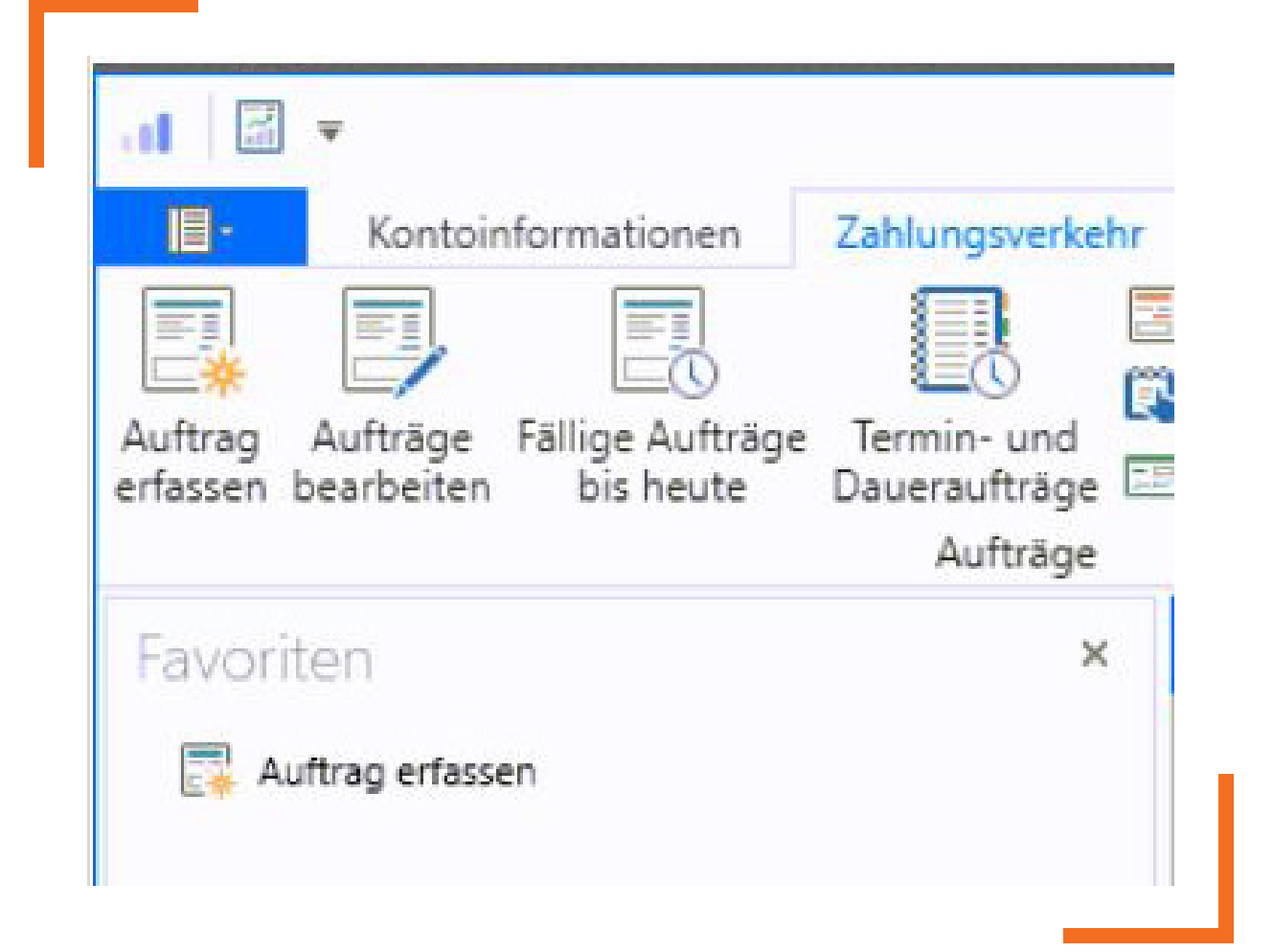

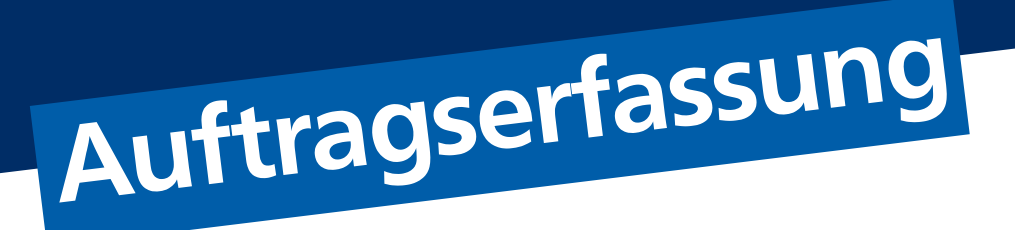

#### Wenn Sie einen Zahlungsauftrag anlegen möchten, folgen Sie bitte den Schritten:

Zahlungsverkehr
 Auftrag erfassen

|                                                                              | 1                                                                                                    | _                                     |                                                                                                    |                                              |                                        | Profi cas                  | h                                  |                 |                            |                                                                    | - B X                |
|------------------------------------------------------------------------------|----------------------------------------------------------------------------------------------------|---------------------------------------|----------------------------------------------------------------------------------------------------|----------------------------------------------|----------------------------------------|----------------------------|------------------------------------|-----------------|----------------------------|--------------------------------------------------------------------|----------------------|
| III                                                                          | Kontoinformationen Zał                                                                                                    | hlungsverkehr                         | Auslandszahlungsverke                                                                                       | hr Datentr                                   | ansfer Services                        | Einstellu                  | ngen                               |                 |                            |                                                                    | ^ 😮 📅 Firma wechseli |
| Auftrag<br>erfassen                                                          | Aufträge Fällige Aufträge Te<br>earbeiten bis heute Dau<br>2.                                                                                                    | ermin- und<br>ueraufträge<br>Aufträge | Kalkulatorische Aufträge<br>Manuelle Buchung<br>Scheckeinreichung                                           | Historische<br>Aufträge                      | Datei<br>erstellen Datei<br>SEPA-Datei | rholen<br>eren Zah<br>en u | lungsempfänger A<br>nd -pflichtige | uftragsgrupper  | n Meldewesen<br>Stammdaten | E Mandate<br>E Gläubiger-Identifikationsnummern<br>Vorbelegungen 👻 |                      |
| Favori                                                                       | iten                                                                                                    | ×                                     | Dashboard × Zahlung                                                                                         | sauftrag anlege                              | n ×                                    |                            |                                    |                 |                            |                                                                    |                      |
| <b>A</b>                                                                     | uftrag erfassen                                                                                                    |                                       | Kontokategorie Ko<br>Kontobezeichnung Ko<br>Auftragsgruppe Auftragsart SE                                   | ntenfilter auswa<br>nto neu<br>PA-Überweisun | ihlen                                  | > >                        | Auftraggeber<br>Kreditlinie        | ich<br>0,00 EUR | ł                          |                                                                    |                      |
|                                                                              |                                                                                                    |                                       | Zahlungsempfänger<br>IBAN<br>BIC<br>Kreditinstitut                                                          |                                              |                                        | >                          |                                    |                 |                            |                                                                    |                      |
|                                                                              |                                                                                                    | ~                                     | 5 11                                                                                                    |                                              | 0,00 🗸                                 | EUR                        |                                    |                 |                            |                                                                    |                      |
| Auftra                                                                       | aggeberkonten                                                                                                    | ^                                     | Brutto                                                                                                    |                                              |                                        |                            |                                    |                 |                            |                                                                    |                      |
| Auftra<br>Rang                                                               | Kontobezeichnung                                                                                                    | *                                     | Skonto % / abs                                                                                              | 0,00 🗸                                       | 0,00 🗸                                 | EUR                        |                                    |                 |                            |                                                                    |                      |
| Auftra<br>Rang<br>=                                                          | Kontobezeichnung                                                                                                    | *                                     | Skonto % / abs<br>Zahlbetrag                                                                                | 0,00 🗸                                       | 0,00 🗸                                 | eur<br>Eur                 |                                    |                 |                            |                                                                    |                      |
| Auftra<br>Rang<br>=<br>9000                                                  | Kontobezeichnung  Konto bezeichnung  Konto bezeichn | *                                     | Skonto % / abs<br>Zahlbetrag                                                                                | 0,00                                         | 0,00 🗸                                 | EUR                        |                                    |                 |                            |                                                                    |                      |
| Auftra<br>Rang<br>=<br>9000<br>9000                                          | Aggeberkonten<br>Kontobezeichnung<br>K<br>001 mein Konto<br>002 meine Kreditkarte                                                                                                    | *                                     | Skonto % / abs<br>Zahlbetrag<br>Verwendungsschlüssel                                                        | 0,00 🗸                                       | 0,00 🗸<br>0,00 🗸                       | EUR<br>EUR                 |                                    |                 |                            |                                                                    |                      |
| Auftra<br>Rang<br>=<br>9000<br>9000<br>9000                                  | Aggeberkonten<br>Kontobezeichnung<br>In:<br>001 mein Konto<br>002 meine Kreditkarte<br>005 Konto Eheleute                                                                                                    |                                       | Skonto % / abs<br>Zahlbetrag<br>Verwendungsschlüssel<br>Ende-zu-Ende-Referenz                               | 0,00 🗸                                       | 0,00 💙<br>0,00 💙                       | EUR<br>EUR                 |                                    |                 |                            |                                                                    |                      |
| Auftra<br>Rang<br>9000<br>9000<br>9000<br>9000                               | Aggeberkonten<br>kontobezeichnung<br>∎=<br>001 mein Konto<br>002 meine Kreditkarte<br>005 Konto Eheleute<br>008 Sparbuch Sohn                                                                                                    |                                       | Skonto % / abs<br>Zahlbetrag<br>Verwendungsschlüssel<br>Ende-zu-Ende-Referenz<br>Verwendungszweck           | 0,00 V                                       | 0,00 🗸<br>0,00 🗸                       | EUR<br>EUR                 |                                    |                 |                            |                                                                    |                      |
| Auftra<br>Rang<br>9000<br>9000<br>9000<br>9000<br>9000                       | Aggeberkonten<br>Kontobezeichnung<br>⊡⊧<br>001 mein Konto<br>002 meine Kreditkarte<br>005 Konto Eheleute<br>008 Sparbuch Sohn<br>009 Mitglieschaft Sohn                                                                                                    |                                       | Brutto<br>Skonto % / abs<br>Zahlbetrag<br>Verwendungsschlüssel<br>Ende-zu-Ende-Referenz<br>Verwendungszweck | 0,00 🗸                                       | 0,00 🗸<br>0,00 🗸                       | EUR<br>EUR                 |                                    |                 |                            |                                                                    |                      |
| Auftra<br>Rang<br>9000<br>9000<br>9000<br>9000<br>9000<br>9000               | Georkonten     Kontobezeichnung     Gr-     001 mein Konto     002 meine Kreditkarte     005 Konto Eheleute     008 Konto Eheleute     008 Konto Eheleute     009 Mitglieschaft Sohn     010 Konto Opa                                                                                                    |                                       | srutto<br>Skonto % / abs<br>Zahlbetrag<br>Verwendungsschlüssel<br>Ende-zu-Ende-Referenz<br>Verwendungszweck | 0,00 V                                       | 0,00 V<br>0,00 V                       | EUR<br>EUR<br>V<br>V       |                                    |                 |                            |                                                                    |                      |
| Auftra<br>Rang<br>9000<br>9000<br>9000<br>9000<br>9000<br>9000<br>9000       | Georgenkonten Kontobezeichnung  Georgenkonten OO1 mein Konto OO2 meine Kreditkarte OO5 Konto Eheleute OO5 Konto Eheleute OO5 Konto Eheleute OO9 Mitglieschaft Sohn OO9 Mitglieschaft Sohn O11 Flex Konto Opa O11 Flex Konto Opa                                                                                                    |                                       | srutto<br>Skonto % / abs<br>Zahlbetrag<br>Verwendungsschlüssel<br>Ende-zu-Ende-Referenz<br>Verwendungszweck | 0,00 V                                       | 0,00 V<br>0,00 V                       | EUR<br>EUR<br>V<br>V       |                                    |                 |                            |                                                                    |                      |
| Auftra<br>Rang<br>9000<br>9000<br>9000<br>9000<br>9000<br>9000<br>9000<br>90 | Georkonten     Kontobezeichnung     Im-     001 mein Konto     002 meine Kreditkarte     005 Konto Eheleute     006 Sparbuch Sohn     009 Mitglieschaft Sohn     101 Konto Opa     011 Flex Konto Opa     011 Dept Oma und Opa                                                                                                    |                                       | srutto<br>Skonto X / abs<br>Zahlbetrag<br>Verwendungsschlüssel<br>Ende-zu-Ende-Referenz<br>Verwendungszweck | 0,00 V                                       | 0,00 V                                 | EUR<br>EUR<br>V<br>V       |                                    |                 | ĩ                          |                                                                    |                      |

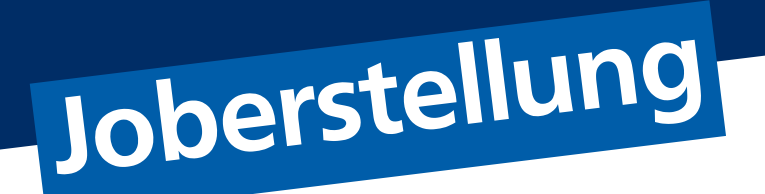

Nach der Erstellung einer Überweisung erfolgt die Erstellung des Job. Gehen Sie bitte wie folgt vor:

- 1. Datentransfer
- 2. Job erstellen
- 3. Zahlungsverkehr senden

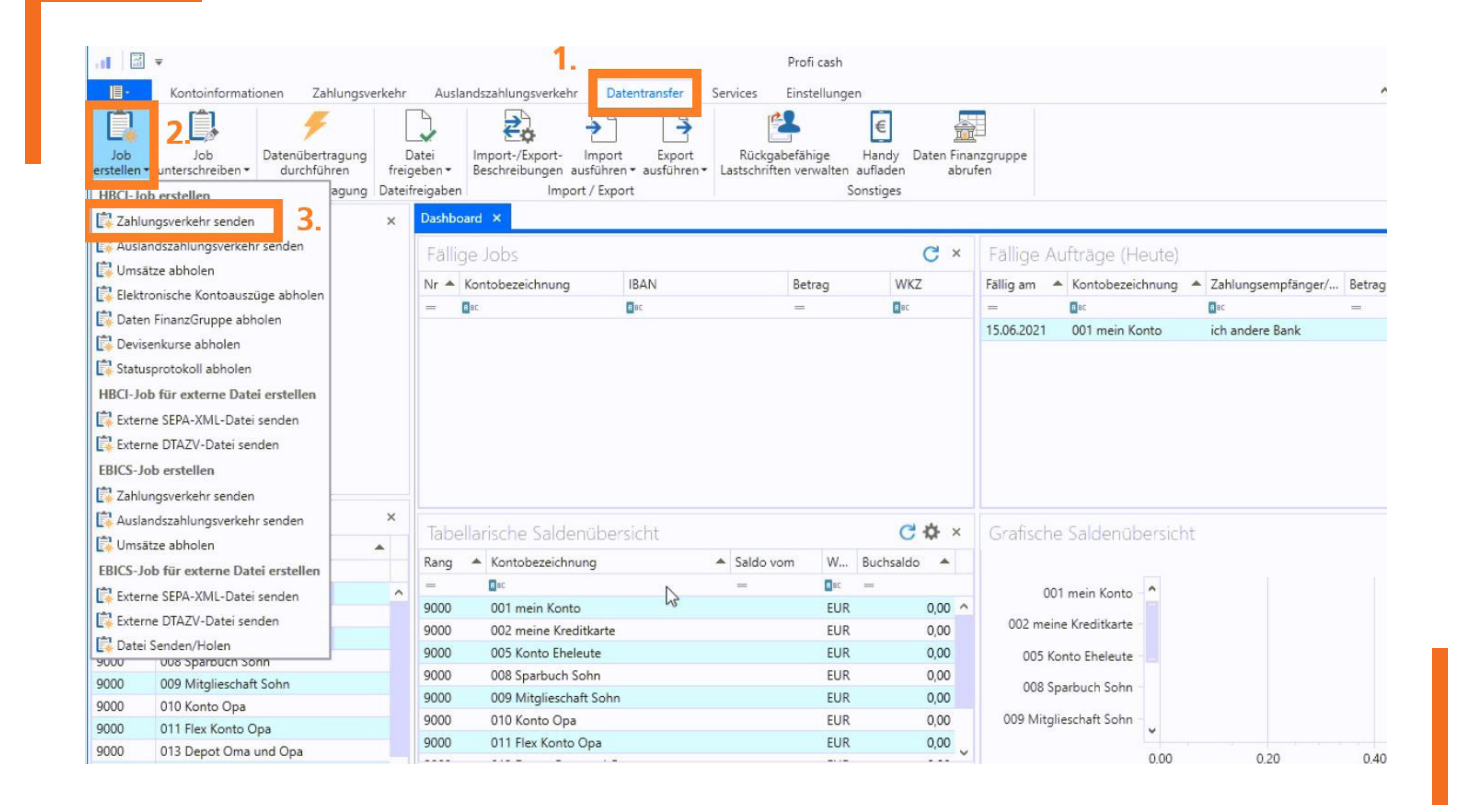

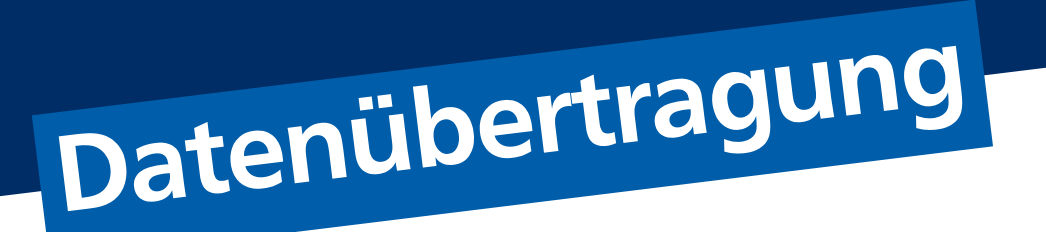

## Im Anschluss an die Joberstellung übertragen Sie die Aufträge an die Bank:

- 1. Datentransfer
- 2. Datenübertragung durchführen
- 3. Senden

|                                                                                  |                                                                                                    |                                                | -                                                                    | 1.                                                     | Profi cash                                                |                                         |                       |                                |           |                | - 6                                   | 8   |
|----------------------------------------------------------------------------------|----------------------------------------------------------------------------------------------------|------------------------------------------------|----------------------------------------------------------------------|--------------------------------------------------------|-----------------------------------------------------------|-----------------------------------------|-----------------------|--------------------------------|-----------|----------------|---------------------------------------|-----|
| <b>II</b> •                                                                      | Kontoinformationen Zahlungsverkehr                                                                                                    | Auslandszahlur                                 | ngsverkehr Daten                                                     | transfer Service                                       | es Einstellunge                                           | n                                       |                       |                                |           |                | ^ 🕜 📅 Firma w                         | vec |
| Job<br>erstellen                                                                 | Job<br>Jobs Datenübertragung<br>durchführen<br>Jobs Datenübertragung ate                                                                                                    | Datei<br>geben + Beschrei<br>ifreigaben        | Export- Import<br>bungen ausführen •<br>Import / Export              | Export R<br>ausführen + Lasts                          | ückgabefähige<br>chriften verwalten<br>S                  | Handy Daten F<br>aufladen a<br>onstiges | inanzgruppe<br>brufen |                                |           |                |                                       |     |
| Favor                                                                            | riten 2. ×                                                                                                    | Dashboard ×                                    | Datenübertragung du                                                  | rchführen ×                                            |                                                           |                                         |                       |                                |           |                |                                       |     |
| <b>.</b>                                                                         | Auftrag erfassen                                                                                                    | 🗲 Bitte die                                    | zu sendenden Jobs m                                                  | narkieren                                              |                                                           |                                         |                       |                                |           |                |                                       |     |
|                                                                                  |                                                                                                    |                                                |                                                                      |                                                        |                                                           |                                         |                       |                                |           |                |                                       |     |
|                                                                                  |                                                                                                    | nur Jobs anzeige                               | en zu Kontokategorie                                                 |                                                        |                                                           | $\checkmark$                            |                       |                                |           | alle nicht er  | folgreichen <mark>Jo</mark> bs markie | ere |
|                                                                                  |                                                                                                    |                                                |                                                                      |                                                        |                                                           |                                         |                       |                                |           |                |                                       |     |
|                                                                                  |                                                                                                    | Jobs                                           |                                                                      |                                                        |                                                           |                                         |                       |                                |           |                |                                       |     |
|                                                                                  |                                                                                                    |                                                |                                                                      |                                                        |                                                           |                                         |                       |                                |           |                |                                       |     |
|                                                                                  |                                                                                                    |                                                |                                                                      |                                                        | and diam. Facility                                        |                                         |                       |                                |           |                |                                       | -   |
|                                                                                  |                                                                                                    | Ziehen Sie                                     | eine Spaltenüberschrift                                              | in diesen bereich, um                                  | nach dieser spalte a                                      | u gruppieren                            |                       |                                |           |                |                                       | Q   |
|                                                                                  |                                                                                                    | Ziehen Sie e                                   | eine Spaltenüberschrift<br>Kto-Kürzel                                | BLZ                                                    | KtoNr                                                     | Verfahren                               | Art                   | Übertragung                    | ok        | Betrag         | Bankausführung                        | Q   |
|                                                                                  |                                                                                                    | Ziehen Sie e                                   | eine Spaltenüberschrift<br>Kto-Kürzel                                | BLZ                                                    | KtoNr                                                     | Verfahren                               | Art<br>Gec            | Übertragung<br>=               | ok<br>Bac | Betrag         | Bankausführung                        | q   |
| Auftr                                                                            | anneherkonten X                                                                                                    | Ziehen Sie e<br>Nr<br>T =<br>1                 | Eine Spaltenüberschrift<br>Kto-Kürzel<br>Bit<br>Könto neu            | BLZ<br>37062600                                        | KtoNr<br>1234567890                                       | Verfahren<br>Rec<br>HBCI                | Art<br>ac<br>UMS      | Übertragung<br>=<br>23.06.2021 | ok<br>Dac | Betrag         | Bankausführung<br>=                   | Q   |
| Auftr                                                                            | aggeberkonten ×                                                                                                    | Ziehen Sie e<br>Nr<br>T =<br>1                 | Ine Spaltenüberschrift<br>Kto-Kürzel<br>Inc<br>Konto neu             | BLZ<br>BEC<br>37062600                                 | KtoNr<br>1234567890                                       | Verfahren                               | Art<br>Gec<br>UMS     | Übertragung<br>=<br>23.06.2021 | ok<br>Bec | Betrag<br>ac   | Bankausführung<br>=                   |     |
| Auftra<br>Rang                                                                   | aggeberkonten ×<br>Kontobezeichnung                                                                                                    | Ziehen Sie e<br>Nr<br>T =<br>1                 | line Spaltenüberschrift<br>Kto-Kürzel<br>∎≈<br>Konto neu             | BLZ<br>BLZ<br>37062600                                 | KtoNr<br>ac<br>1234567890                                 | Verfahren<br>aic<br>HBCI                | Art<br>Bac<br>UMS     | Übertragung<br>=<br>23.06.2021 | ok<br>Brc | Betrag<br>Inc  | Bankausführung<br>=                   | q   |
| Auftri<br>Rang<br>=<br>9000                                                      | aggeberkonten ×<br>Kontobezeichnung •<br>0ic 001 mein Konto •                                                                                                    | Ziehen Sie e<br>Nr<br>T =<br>1                 | kto-Kürzel                                                           | BLZ<br>BLZ<br>37062600                                 | KtoNr<br>III:<br>1234567890                               | Verfahren<br>Inc<br>HBCI                | Art<br>@#C<br>UMS     | Übertragung<br>=<br>23.06.2021 | ok<br>Inc | Betrag<br>Onc  | Bankausführung<br>=                   |     |
| Auftra<br>Rang<br>=<br>9000<br>9000                                              | aggeberkonten ×<br>Kontobezeichnung<br>I*<br>001 mein Konto<br>002 meine Kreditkarte                                                                                                    | Ziehen Sie e<br>Nr<br>T =<br>1                 | kto-Kürzel                                                           | BLZ<br>arc<br>37062600                                 | KtoNr<br>III:<br>1234567890                               | Verfahren                               | Art<br>Cuc<br>UMS     | Übertragung<br>=<br>23.06.2021 | ok<br>Dec | Betrag<br>ac   | Bankausführung<br>=                   |     |
| Auftri<br>Rang<br>=<br>9000<br>9000<br>9000                                      | Kontobezeichnung  Kontobezeichnung  Kontobezeichnung  Konto Columein Konto Columeine Kreditkarte Columeine Kreditkarte Columeine Kre  | Ziehen Sie d<br>Nr<br>T =<br>1                 | kto-Kürzel                                                           | BLZ<br>arc<br>37062600                                 | KtoNr<br>It234567890                                      | Verfahren<br>©sc<br>HBCI                | Art<br>Doc<br>UMS     | Übertragung<br>=<br>23.06.2021 | ok<br>Dec | Betrag<br>ac   | Bankausführung<br>=                   |     |
| Auftra<br>Rang<br>=<br>9000<br>9000<br>9000<br>9000                              | aggeberkonten     ×       Kontobezeichnung        Image: State State Stat                                                                                     | Ziehen Sie d<br>Nr<br>T =<br>1                 | kine Spaltenüberschrift<br>Kto-Kürzel<br>In:<br>Konto neu            | BLZ<br>Gr:<br>37062600                                 | KtoNr<br>ac<br>1234567890                                 | Verfahren<br>Isc<br>HBCI                | Art<br>Gec<br>UMS     | Übertragung<br>—<br>23.06.2021 | ok<br>Pr: | Betrag<br>Rc   | Bankausführung<br>=                   |     |
| Auftra<br>Rang<br>=<br>9000<br>9000<br>9000<br>9000<br>9000                      | Aggeberkonten ×<br>Kontobezeichnung  Ur<br>Ur<br>001 mein Konto  O02 meine Kreditkarte<br>005 Konto Eheleute<br>008 Sparbuch Sohn<br>009 Mitglieschaft Sohn                                                                                                    | Ziehen Sie 4<br>Nr<br>T =<br>1<br>3.           | eine Spaitenüberschrift<br>Kto-Kürzel<br>∎∉<br>Konto neu             | BLZ<br>In diesen bereich, um<br>BLZ<br>In:<br>37062600 | KtoNr<br>Gr:<br>1234567890                                | Verfahren<br>rc<br>HBCI                 | Art<br>Gec<br>UMS     | Übertragung<br>=<br>23.06.2021 | ok<br>Dec | Betrag<br>Q*C  | Bankausführung                        |     |
| Auftra<br>Rang<br>=<br>9000<br>9000<br>9000<br>9000<br>9000<br>9000              | Aggeberkonten ×<br>Kontobezeichnung<br>C<br>C<br>C<br>C<br>C<br>C<br>C<br>C<br>C<br>C<br>C<br>C<br>C                                                                                                    | Ziehen Sie 4<br>Nr<br>T =<br>1<br>3.<br>Senden | Respeteniverschrift<br>kto-Kürzel<br>Fr<br>Konto neu<br>Bearbeiten R | In diesen sereich, um<br>BLZ<br>arc<br>37062600        | KtoNr<br>Creating States (States)<br>Record (Stormieren ) | Verfahren<br>Rec<br>HBCI                | Art<br>Cac<br>UMS     | Übertragung<br>=<br>23.06.2021 | ok<br>Dec | Betrag<br>Dirc | Bankausführung<br>—<br>Beend          | der |
| Auftra<br>Rang<br>=<br>9000<br>9000<br>9000<br>9000<br>9000<br>9000<br>9000<br>9 | Aggeberkonten ×<br>Kontobezeichnung<br>Kontobezeichnung<br>Konto Conto Conto Challenter<br>Konto Challenter<br>Konto Challenter | Ziehen Sie 4<br>Nr<br>T =<br>1<br>3.<br>Senden | Bearbeiten     Rto-Kürzel     Kto-Kürzel     Gr-     Konto neu       | In diesen bereich, um<br>BLZ                           | KtoNr Ctornieren                                          | Verfahren<br>Cer<br>HBCI                | Art<br>Cac<br>UMS     | Ubertragung<br>                | ok<br>D=c | Betrag<br>Que  | Bankausführung<br>=<br>Beend          | der |
| Auftra<br>Rang<br>=<br>9000<br>9000<br>9000<br>9000<br>9000<br>9000<br>9000<br>9 | Aggeberkonten ×<br>Kontobezeichnung<br>IIII Konto<br>002 meine Kreditkarte<br>005 Sparbuck Sohn<br>009 Mitglieschaft Sohn<br>009 Mitglieschaft Sohn<br>010 Konto Opa<br>011 Flex Konto Opa<br>013 Depot Oma und Opa                                                                                                    | Ziehen Sie 4<br>Nr<br>T =<br>1<br>3.<br>Senden | Kto-Kürzel     Korto neu     Konto neu     Konto neu                 | In diesen sereich, um<br>BLZ<br>ar:<br>37062600        | International State - State - Known                       | Verfahren<br>er:<br>HBCI                | Art<br>Inc<br>UMS     | Ubertragung<br>                | ok<br>Qac | Betrag<br>Dic  | Bankausführung<br>=<br>Beend          | den |

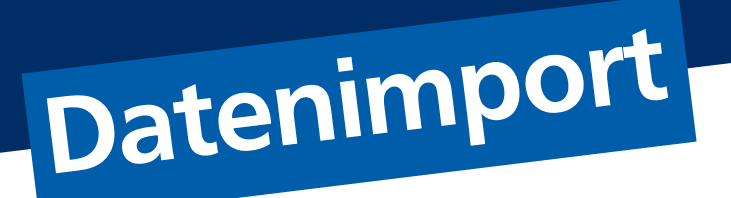

## Eine XML-Datei können Sie in ProfiCash wie folgt einlesen:

- 1. Datentransfer
- 2. Import ausführen
- 3. SEPA-XML-Datei importieren

| <b>il</b> 🔻      |                                             |                                   | 1.00                                                        | Profi cash — 6                                                                                                    |
|------------------|---------------------------------------------|-----------------------------------|-------------------------------------------------------------|----------------------------------------------------------------------------------------------------|
| 旧-               | Kontoinformationen Zahlungs                 | verkehr                           | uslandszahlungsverkehr                                      | Datentransfer Services Einstellungen ^ 3 🔂 Firma wech                                                                                                    |
| Job<br>erstellen | Job<br>• unterschreiben •<br>Jobs           | Datei<br>freigeber<br>Dateifreiga | Import-/Exported<br>Beschreibunge                           | Import       Export       Rückgabefähige       Handy       Daten Finanzgruppe         Auttrage importieren       Austrachten under eine einstiges       Import       Import       Import |
| Favor            | iten<br>uftrag erfassen                     | × Da                              | hboard × Datenübe 5<br>Beschreibungen 5<br>Beschreibungstyp | Six Kalkulatorische Aufträge importieren     nbungen ×       Zahlungsempfänger / -pflichtige importieren       Banken importieren       CAMT- / SWIFT-Tagesauszüge importieren           |
|                  |                                             |                                   | Beschreibung 3.                                             | SEPA-XML-Datei importieren                                                                                                    |
|                  |                                             |                                   | Satzauswahl                                                 |                                                                                                    |
|                  |                                             |                                   | Bezeichnung                                                 | Standardbeschreibung                                                                                                    |
|                  |                                             |                                   | Satztyp                                                     |                                                                                                    |
| Auftr            | aggeberkonten                               | ×                                 | ) feste Satzlänge                                           | einzelne Felder                                                                                                    |
| Rang             | Kontobezeichnung                            | •                                 | Trennzeichen Feld                                           |                                                                                                    |
| 0000             | 001 mein Konto<br>002 meine Kreditkarte     | ^                                 | Trennzeichen Satz                                           |                                                                                                    |
| 9000             | 005 Konto Eheleute                          |                                   | Erste Zeile Feldnamen                                       | <b>Y</b>                                                                                                    |
| 000              | 008 Sparbuch Sohn<br>009 Mitglieschaft Sohn |                                   | Mit Hochkomma                                               |                                                                                                    |
| 0000             | 010 Konto Opa<br>011 Elex Konto Opa         |                                   | Zeichensatz                                                 |                                                                                                    |
| and the state    |                                             |                                   |                                                             |                                                                                                    |
| 9000             | UT3 Depot Oma und Opa                       |                                   | ANSI                                                        | O ASCI                                                                                                    |

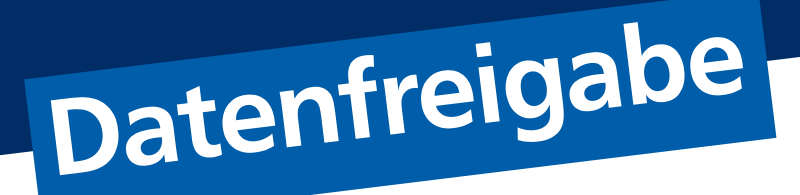

#### **Eingespielte Dateien geben Sie bitte wie folgt frei:**

- 1. Datentransfer
- 2. Datei freigeben
- 3. Freigabe ZV-Datei über HBCI

| al 🔻                                                |                                                                | 1                                                       | Profi cash                                                            | - 5               |
|-----------------------------------------------------|----------------------------------------------------------------|---------------------------------------------------------|-----------------------------------------------------------------------|-------------------|
| Kontoinfor                                          | mationen Zahlungsverkehr                                       | Auslandszahlungsverkehr                                 | Datentransfer Services Einstellungen                                  | ∧ ⑦ ₽ Firma wechs |
| Job<br>Job Job<br>erstellen • unterschreibe<br>Jobs | en - Datenübertragung<br>durchführen<br>Datenübertragung<br>La | stei<br>Beschreibungen av<br>Freigabe ZV-Datei über HBC | Import Export<br>Lastschriften verwalten aufladen<br>Export Sonstiges |                   |
| Favoriten                                           |                                                                | VEU-verwaitung über EBICS                               | igung aurchunten × importe/exporteseschleibungen ×                    |                   |
| 📴 Auftrag erfassen                                  |                                                                | Beschreibungen Ir                                       | nport/Export                                                          |                   |
|                                                     |                                                                | C.W                                                     |                                                                       |                   |
|                                                     |                                                                | Beschreibungstyp                                        |                                                                       |                   |
|                                                     |                                                                | Resobraibung                                            | Import Zahlungsempfänger / -officition                                |                   |
|                                                     |                                                                | beschielbung                                            | import zamengsemplanger / pricinge                                    |                   |
|                                                     |                                                                | Satzauswahl                                             |                                                                       |                   |
|                                                     |                                                                | Bezeichnung                                             | Standardbeschreibung                                                  | V                 |
|                                                     |                                                                | Satztyp                                                 |                                                                       |                   |
| Auftraggeberkor                                     | nten ×                                                         | O forto Satalanan                                       | in ainstalna Falder                                                   |                   |
| Rang Kontobezeich                                   | hnung 🔺                                                        |                                                         | © chizene i cidei                                                     |                   |
| = <b>B</b> ac                                       |                                                                | Trennzeichen Feld                                       | 1                                                                     |                   |
| 9000 001 mein Ko                                    | nto ^                                                          | Trennzeichen Satz                                       |                                                                       |                   |
| 9000 002 meine K                                    | reditkarte                                                     |                                                         |                                                                       |                   |
| 9000 005 Konto El                                   | heleute                                                        | Erste Zeile Feldnamen                                   | $\checkmark$                                                          |                   |
| 9000 008 Sparbuc                                    | h Sohn                                                         | Mit Hochkomma                                           |                                                                       |                   |
| 9000 009 Mitglies                                   | chaft Sohn                                                     | in the found                                            |                                                                       |                   |
| 9000 010 Konto O                                    | pa                                                             |                                                         |                                                                       |                   |
| 9000 011 Elex Kon                                   | to Opa                                                         | Zeichensatz                                             |                                                                       |                   |
|                                                     | Ima und Ona                                                    | -                                                       | 0.000                                                                 |                   |
| 9000 013 Depot O                                    | ine and opa                                                    |                                                         | () ASCII                                                              |                   |

## Umsatzansicht mit Filterfunktionen

Sie möchten Umsätze in Ihrem Konto sehen? Hier finden Sie die notwendigen Schritte:

- 1. Kontoinformationen
- 2. Umsätze pro Konto
- 3. Kontobezeichnung

(Optional können Sie auch den Filter verwenden)

| - II                                                                   | 1.                                                                                                    |                                              |                                                   |                     | _               |                                  | Profi cash                            |                   |                  |                          | - 8         |
|------------------------------------------------------------------------|----------------------------------------------------------------------------------------------------|----------------------------------------------|---------------------------------------------------|---------------------|-----------------|----------------------------------|---------------------------------------|-------------------|------------------|--------------------------|-------------|
| Umsätze<br>pro Kont                                                    | Umsätze Umsätze Salden<br>Umsätze Z.                                                                                                    | Vormerkp<br>Kontovors<br>Elektronisi<br>onen | Auslandszahlu<br>osten<br>chau<br>che Kontoauszüg | Depotinfe           | ormation U      | mbuchungsvorschlag<br>Cash Manag | Cash Management<br>Parameter<br>ement |                   |                  |                          |             |
| Favor                                                                  | riten                                                                                                    | ^ ·                                          | Kontokategorie                                    | Kont                | enfilter ausw   | ählen                            | V                                     | Bankname          |                  |                          |             |
| E¥ 1                                                                   | Autrag enassen                                                                                                    | 3.                                           | Kontobezeichnu                                    | 00                  |                 |                                  |                                       | IBAN              |                  |                          |             |
|                                                                        |                                                                                                    | -                                            | Buchdatum                                         | von<br>gen anzeigen | 23.06.202       | 1 🔟 bis 23.06.                   | 2021 🔟 🔻 🔺                            | Aktuell 2019 2020 | 2021 J F M A     | M J J                    | A S O       |
|                                                                        |                                                                                                    |                                              | Ziehen Sie eir                                    | ne Spaltenüber      | schrift in dies | en Bereich, um nach dies         | er Spalte zu gruppieren               |                   |                  |                          | (           |
|                                                                        |                                                                                                    |                                              | Buchdat                                           | Valuta              | Auszug          | Name                             | B                                     | uchungstext       | Verwendungszweck | Betrag                   | Währung     |
|                                                                        |                                                                                                    |                                              | =                                                 | =                   | <b>B</b> BC     | Esc.                             |                                       | c                 | 0 ac             | -                        | <b>⊡</b> sc |
| Auftr                                                                  | aggeberkonten                                                                                                    | ×                                            |                                                   |                     |                 |                                  |                                       |                   |                  |                          |             |
|                                                                        |                                                                                                    |                                              |                                                   |                     |                 |                                  |                                       |                   |                  |                          |             |
| Rang                                                                   | Kontobezeichnung                                                                                                    |                                              |                                                   |                     |                 |                                  |                                       |                   |                  |                          |             |
| Rang<br>=                                                              | Kontobezeichnung                                                                                                    |                                              |                                                   |                     |                 |                                  |                                       |                   |                  |                          |             |
| Rang<br>=<br>9000                                                      | Kontobezeichnung<br>©==<br>001 mein Konto                                                                                                    | ^                                            |                                                   |                     |                 |                                  |                                       |                   |                  |                          |             |
| Rang<br>=<br>9000<br>9000                                              | Kontobezeichnung<br>sc<br>001 mein Konto<br>002 meine Kreditkarte                                                                                                    | ^                                            |                                                   |                     |                 |                                  |                                       |                   |                  |                          |             |
| Rang<br>9000<br>9000<br>9000                                           | Kontobezeichnung C=c 001 mein Konto 002 meine Kreditkarte 005 Konto Eheleute                                                                                                    | ^                                            |                                                   |                     |                 |                                  |                                       |                   |                  |                          |             |
| Rang<br>9000<br>9000<br>9000<br>9000                                   | Kontobezeichnung<br>©=<br>001 mein Konto<br>002 meine Kreditkarte<br>005 Konto Eheleute<br>008 Sparbuch Sohn                                                                                                    | ^                                            |                                                   |                     |                 |                                  |                                       |                   |                  |                          |             |
| Rang<br>9000<br>9000<br>9000<br>9000<br>9000                           | Kontobezeichnung<br>Contobezeichnung<br>Contobezeich |                                              |                                                   |                     |                 |                                  |                                       |                   |                  |                          |             |
| Rang<br>9000<br>9000<br>9000<br>9000<br>9000<br>9000                   | Kontobezeichnung<br>Dic<br>001 mein Konto<br>002 meine Kreditkarte<br>005 Konto Eheleute<br>008 Sparbuch Sohn<br>009 Mittigeschaft Sohn<br>010 Konto Opa                                                                                                    |                                              |                                                   |                     |                 |                                  |                                       |                   |                  | Anfanorraldo             |             |
| Rang<br>9000<br>9000<br>9000<br>9000<br>9000<br>9000<br>9000           | Kontobezeichnung Circ O01 mein Konto O02 meine Kreditkarte O05 Konto Eheleute O08 Sparbuch Sohn O09 Mitglieschaft Sohn O10 Konto Opa O11 Flex Konto Opa                                                                                                    | ^                                            |                                                   |                     |                 |                                  |                                       |                   |                  | Anfangssaldo             | 0           |
| Rang<br>=<br>9000<br>9000<br>9000<br>9000<br>9000<br>9000<br>9000<br>9 | Kontobezeichnung Contobezeichnung Contob                                                                                                    |                                              |                                                   |                     |                 |                                  |                                       |                   |                  | Anfangssaldo<br>Endsaldo | c           |

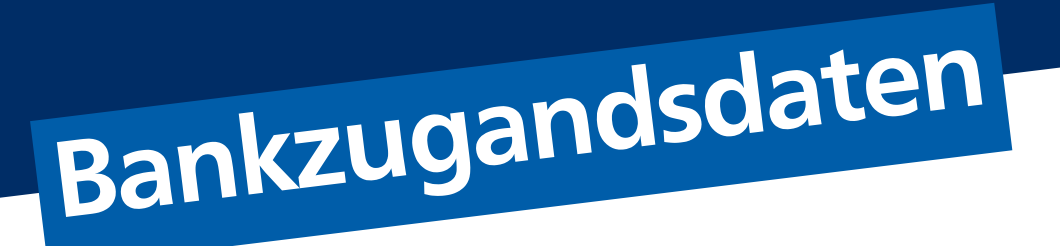

#### Eine neue Bankverbindung erstellen Sie wie folgt:

- 1. Einstellungen
- 2. HBCI-Verwaltung

| HBCI-<br>/erwaltu | BICS-BPD-<br>Verwaltung Schlüsselverwaltun<br>Bankzugänge | Auftrago<br>lg bea<br>Auftrago | jgeberkonten<br>Jgeberkonten<br>Massendätenverwaltung<br>Jgeberkonten                                                                                                    |   |
|-------------------|-----------------------------------------------------------|--------------------------------|----------------------------------------------------------------------------------------------------|---|
| Favor             | iten <b>2.</b>                                            | ×                              | Dashboard × Umsätze × HBCI-Verwaltung ×                                                                                                    | - |
| Auftrag erfassen  |                                                           |                                | HBCI Kürzel SF-PINTAN V<br>Sicherheitsmedium PIN / TAN SecureGo Neu anlegen                                                                                                    |   |
|                   |                                                           |                                | HBCI Parameter Userparameter Bankparameter Sicherheitsverfahren Einreichungsfristen                                                                                                    |   |
| Auftra            | aggeberkonten                                             | ×                              | Alias/VR-Kennung                                                                                                    |   |
| Rang              | Kontobezeichnung                                          | •                              | PIN                                                                                                    |   |
| -                 | <b>⊡</b> sc                                               |                                |                                                                                                    |   |
| 000               | 001 mein Konto                                            | ^                              | Zugangs-karesse nttps://noci-pintan.gao.ae/cgi-bin/nociserviet                                                                                                    |   |
| 000               | 002 meine Kreditkarte                                     |                                | Elektronische Kontoauszüge 🔄 Elektronische Kontoauszüge nach Abholung automatisch quittieren                                                                                                    |   |
| 000               | 009 Sparbuch Sohn                                         |                                | 1000 Kosten                                                                                                    |   |
| 000               | 009 Mitolieschaft Sohn                                    |                                | or or when the energy and an energy and a second and a second and as |   |
| 000               | 010 Konto Opa                                             |                                | Benutzerdaten aktualisieren Statusprotokoll abholen Löschen Speichern Abbrechen                                                                                                    |   |
| 000               | 011 Flex Konto Opa                                        |                                |                                                                                                    |   |
| 000               | 013 Depot Oma und Opa                                     |                                |                                                                                                    |   |
| 0000              | 015 Konto Oma                                             |                                |                                                                                                    |   |